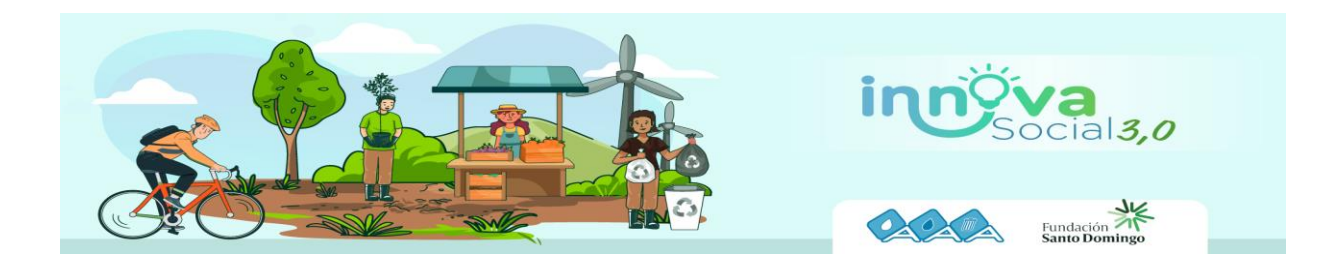

## Instructivo de Inscripción

## Nota: Importante tener todos los documentos e información a la mano, puesto que, sólo se permite el registro una vez por emprendimiento con el mismo correo electrónico.

- 1. Antes de registrarse en la plataforma, debe tener los siguientes documentos listos en formato pdf y que pesen máximo 50 MB cada uno:
  - Acuerdo de condiciones. Este documento lo encontrará al inicio de la convocatoria, descárguelo, diligéncielo y suba el archivo en el formulario.
  - RUT (si lo tiene)
  - Cámara de comercio (si lo tiene)
  - Estados financieros certificados por un contador (si lo tiene)
  - Grabar un video de presentación (casero o profesional) que explique su emprendimiento y solución; súbalo a YouTube y agrega el link en el formulario de participación.

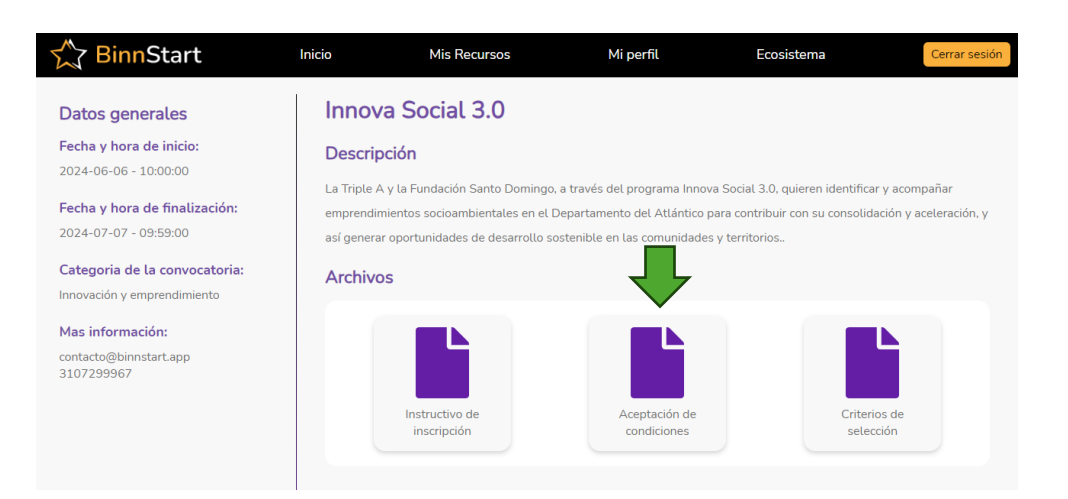

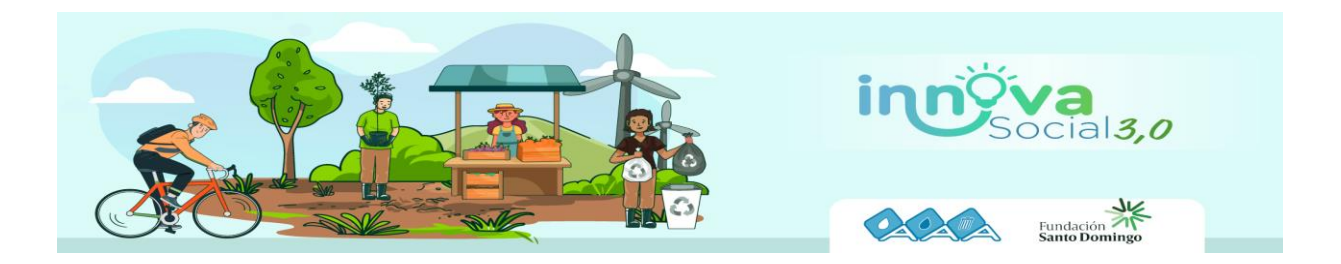

2. Registrarse en la plataforma: <u>Home - BinnStart</u>

| 🕲 🔲 🌜 Home - Enn/Start                                                                                                    | × +                                                                                                    |                                                                            |                                           | -                                               |  |
|----------------------------------------------------------------------------------------------------|----------------------------------------------------------------------------------------------------|----------------------------------------------------------------------------|-------------------------------------------|-------------------------------------------------|--|
| BinnStart                                                                                                    | Inicio                                                                                                    | Oportunidades                                                              | A* ☆                                      | Iniciar sesid                                   |  |
| :Conecta con la con                                                                                                    | and created and created and cr |                                                                            | Inici.                                    | ar sesion                                       |  |
| participa en redes o                                                                                                    | le networkin                                                                                                    | a de                                                                       | Correc                                    | o electronico                                   |  |
| manera efectiva!                                                                                                    | /                                                                                                    |                                                                            | estina estina                             | it no es valuab                                 |  |
| Muéstrale al mundo tus empren<br>conéctalas con la comunidad, er<br>las herramientas de BinnStart, y                                                                                                    | dimientos e ideas ini<br>riquécelos con sus o<br>brilla junto a ellos c                                                                                                    | novadoras,<br>portunidades y con<br>omo estrellas.                         | Cortes<br>20trate<br>20trates<br>20trates | veña muy curta<br>te lu contraseña?<br>Ingresar |  |
| BinnStart                                                                                                    |                                                                                                    | Convocatorias                                                              |                                           |                                                 |  |
|                                                                                                    |                                                                                                    | Reg                                                                        | jistro                                    |                                                 |  |
| ¡Bienvenido!                                                                                                    |                                                                                                    | <b>G</b> (                                                                 | 0 🖌                                       |                                                 |  |
| BinnStart es la plataforma que<br>conectará la oferta y la demanda<br>constituinte activitation de la constituinte de la constituinte de la constituin |                                                                                                    | Correo electronico                                                         |                                           |                                                 |  |
| empresarial, brindando<br>herramientas tecnológicas que<br>facilitarán el mapeo, el                                                                                                    |                                                                                                    | Contraseña                                                                 | 8                                         |                                                 |  |
| encuentro, la comunicación y la<br>interacción efectiva de los<br>diferentes actores del<br>ecosistema. Así como la data                                                                                                    |                                                                                                    | Confirmar contraseña                                                       | 8                                         |                                                 |  |
| econserial es cono a data<br>necesaria en los procesos de<br>ordenación y planificación de la<br>innovación en las regiones.                                                                                                    |                                                                                                    | Usa 8 o más caracteres con una combinación de<br>tetras.números y símbolos |                                           |                                                 |  |
|                                                                                                    |                                                                                                    | Reg                                                                        | istrate                                   |                                                 |  |
|                                                                                                    |                                                                                                    | ¿Ya tienes cu                                                              | Jenta? Ingresa                            |                                                 |  |

3. Introducir el código de verificación que llega a su correo electrónico (revisar en correo no deseado o spam)

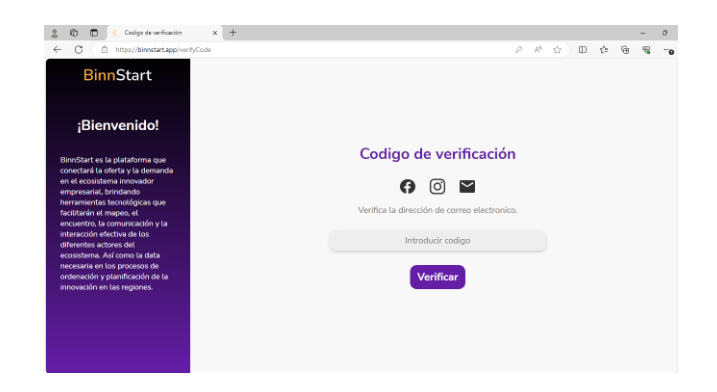

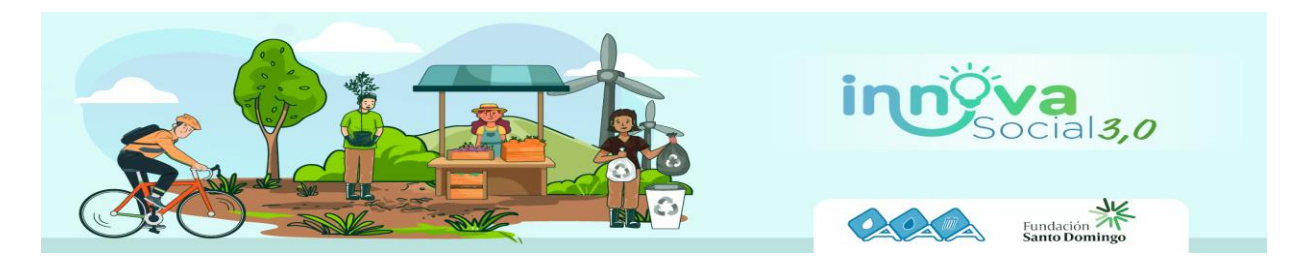

4. Crear su perfil con sus datos personales y foto.

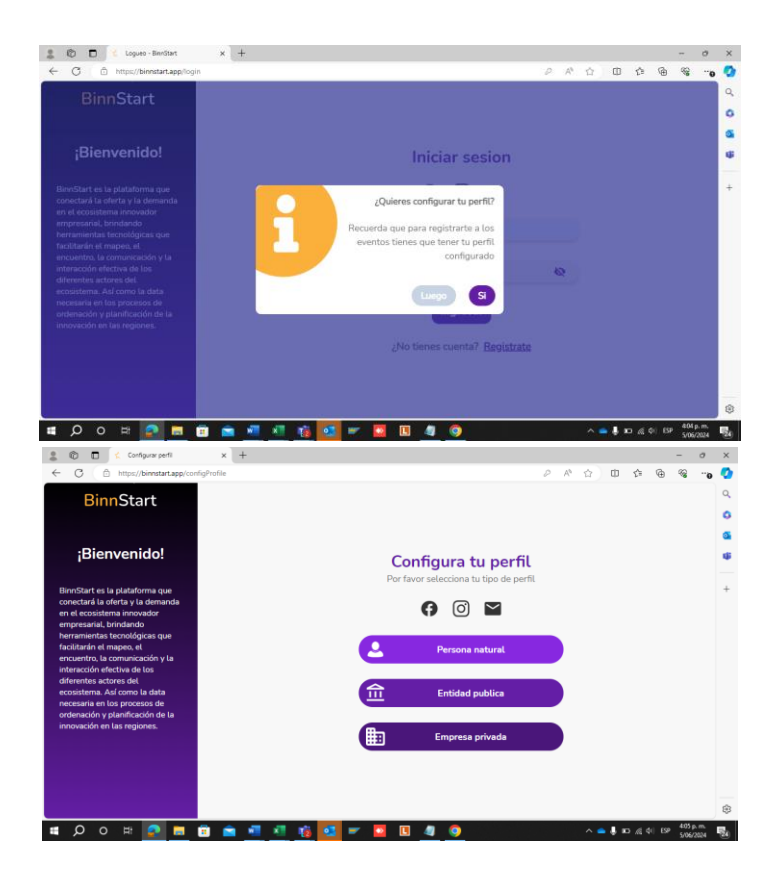

## ¡NO OLVIDE AGREGAR **LAS REDES SOCIALES DE SU EMPRENDIMIENTO** PARA CONOCER MÁS DE ÉL!

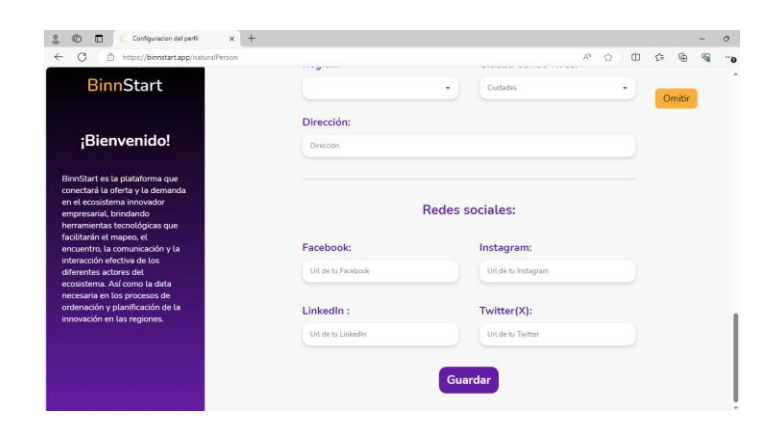

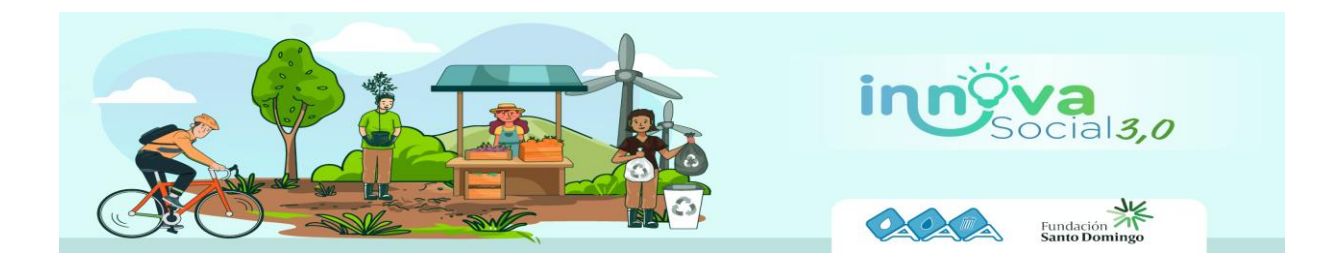

5. Registrarse en la convocatoria Innova Social 3.0 en el botón PARTICIPAR.

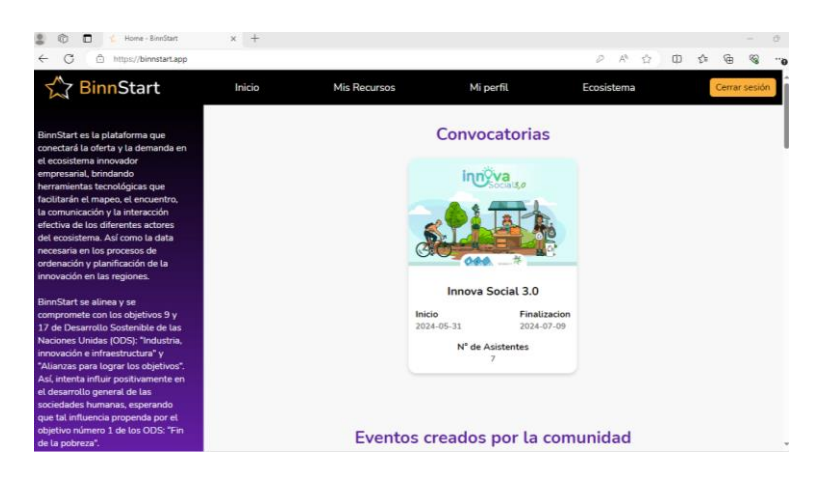

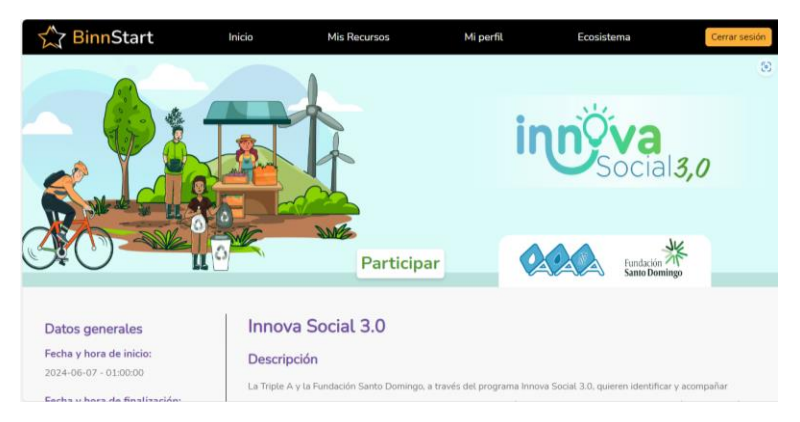